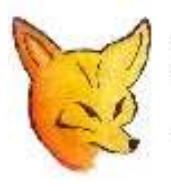

## Fox Delta

Amateur Radio Projects & Kits

# SWR ANALYZER V6.02

## Firmware Update

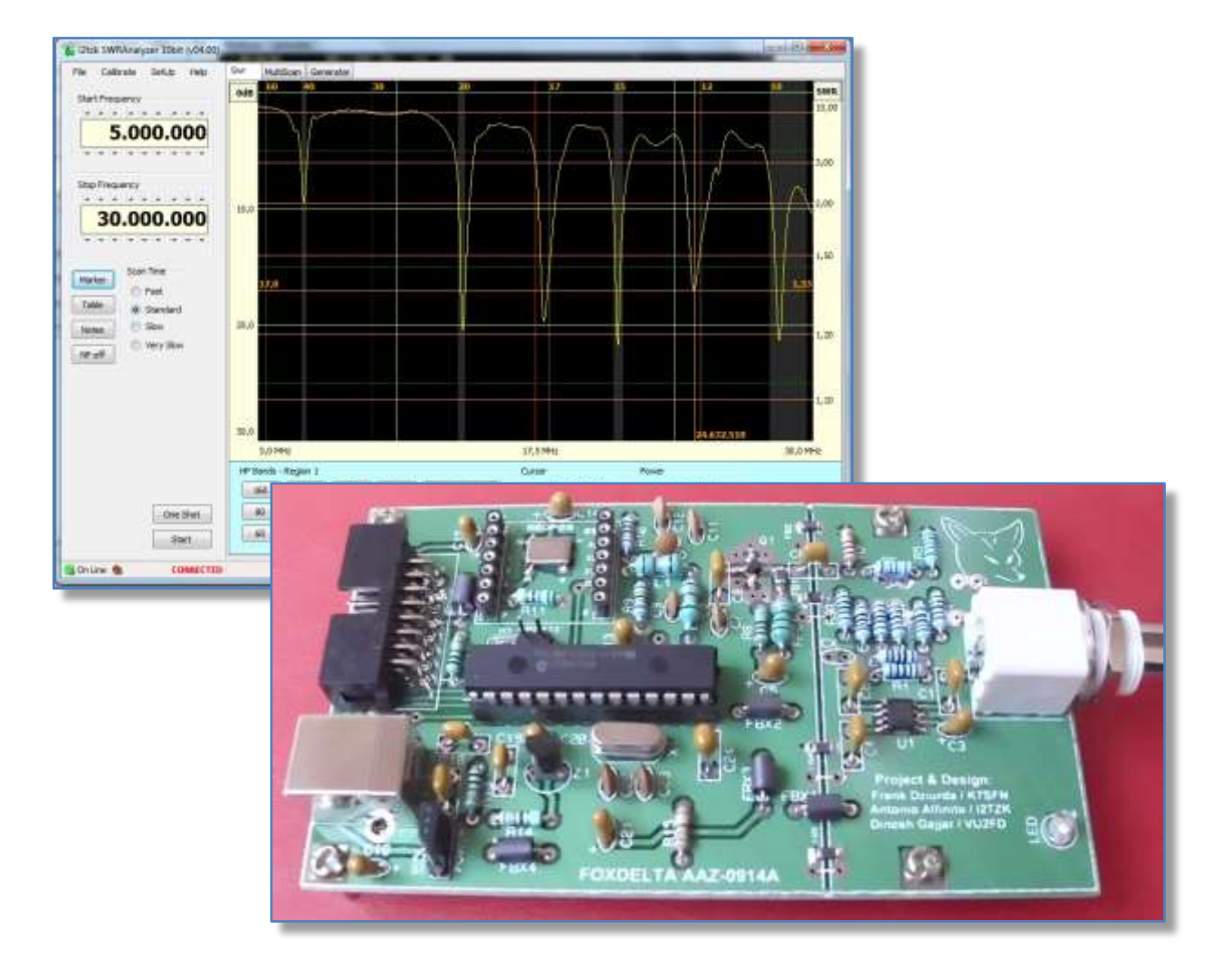

December, 2014

### 1 Firmware update

The SWR Analyzer AAZ-0914 unit is based on Microchip's PIC18F2550 28DIP chip, the component's kit provided by FoxDelta includes the microprocessor programmed and ready to work.

The firmware implements a special function (bootloader provided by Microchip) that is used to update the 18F2550 with new firmware version via the USB port, no external pic programmer is required.

Please refer to: <u>http://www.microchip.com</u> for details about the hex code linked to the SWRA firmware, or any further information and their copyright notice.

To **program from scratch** the flash memory of the 18F2550 a **pic programmer is needed**, please burn the file: **Swr Analyzer vX.XX FULL.hex** included in the f/w releases. This file also includes an embedded copy of the bootloader code.

To verify the current installed version select from the menu bar: [Help][About]

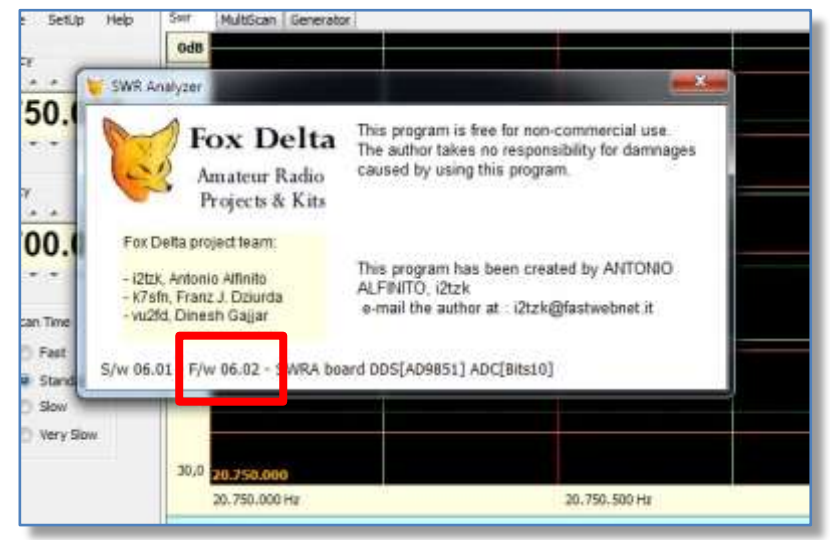

Latest firmware release is available here: <u>http://www.i2tzk.com</u>

The firmware updating procedure requires to:

- Execute the Windows bootloader program
- Activate the SWR Analyzer "Update Mode" and connect it
- Update the firmware

#### **1.1** The updating procedure

The program "HIDBootLoader.exe" (provided by Microchip) is used, this is the Windows interface to access the bootloader function and flash the microprocessor memory.

- Download from the Microchip website <u>http://www.microchip.com</u> or from the FoxDelta server the bootloader program.
- At present, last available release is named: "Microchip Bootloader 2.90a.zip"
- Create a temporary folder and unzip there the file "Microchip Bootloader 2.90a.zip":
  - HIDBootLoader.exe
  - libgcc\_s\_dw2-1.dll
  - mingwm10.dll
  - QtCore4.dll
  - QtGui4.dll
- Download from the FoxDelta server the last version of the f/w you want to update and copy on the folder created above the file "...... UPDATE.hex".

For example: SWR Analyzer v6.02 UPDATE.hex

- Remove the USB cable connecting the FoxDelta hardware
- Navigate to the folder where the program "HIDBootLoader.exe" has been unzipped and launch it.

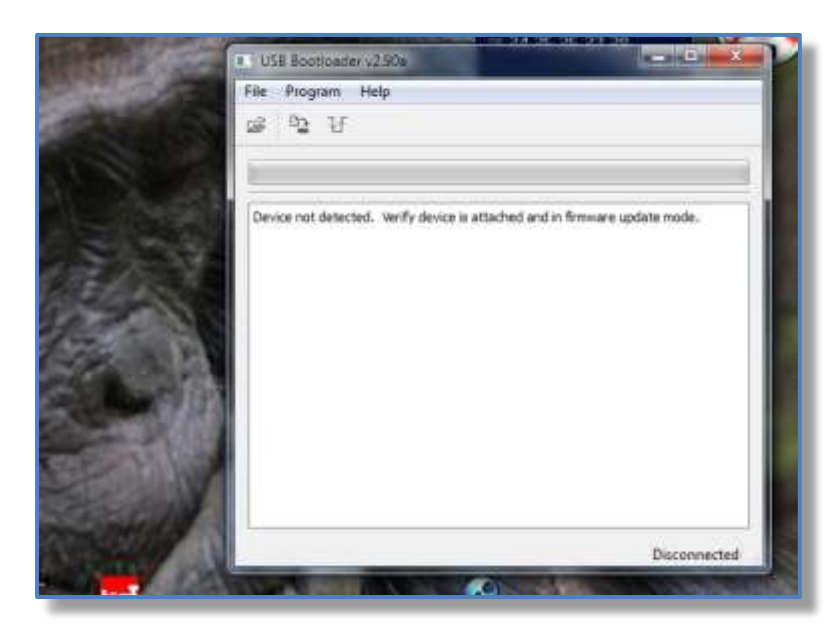

Notice:

All buttons are disabled.

Message: "Device not detected....." is presented.

• Activate the "update mode" shorting the header "UPDATE" located next to the processor then connect the AAZ-0914 board to the USB port.

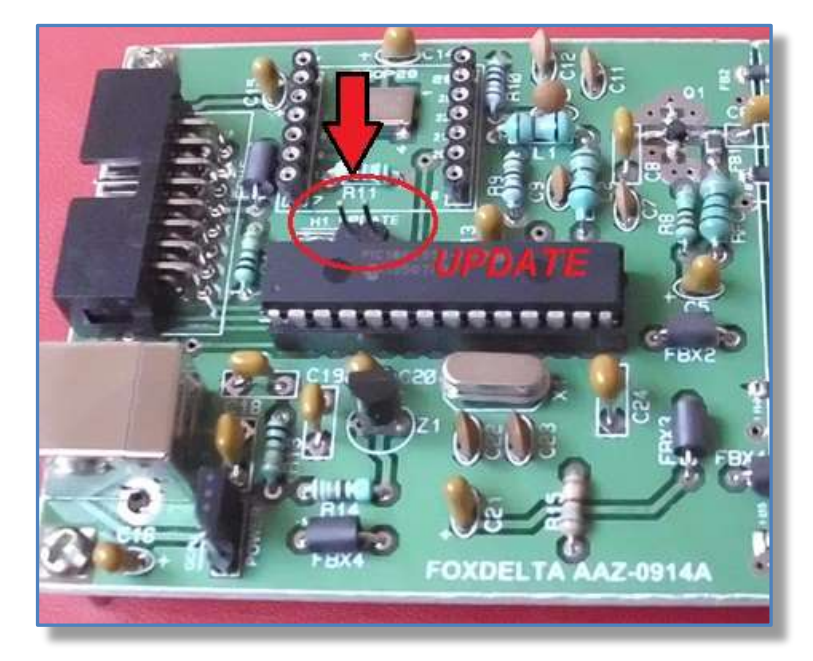

#### Notice:

The header "Update" must be *shorted before* to connect the USB cable.

After a while, the USB Bootloader program identifies that the AAZ-0914 is ready to be programmed and the message **"Device Ready"** appears, menus and buttons are enabled.

|   | USB Bootloader v2.90a                                   | ×      |
|---|---------------------------------------------------------|--------|
|   | File Program Help                                       |        |
| 1 | ¥ ∰                                                     |        |
|   | Device Attached.<br>Connecting<br>Device Ready (0.003s) |        |
|   | Com                                                     | lected |

• Select from the menu bar: [File] [Import Firmware Image], navigate to the folder where the new firmware hex file has been unzipped and select it.

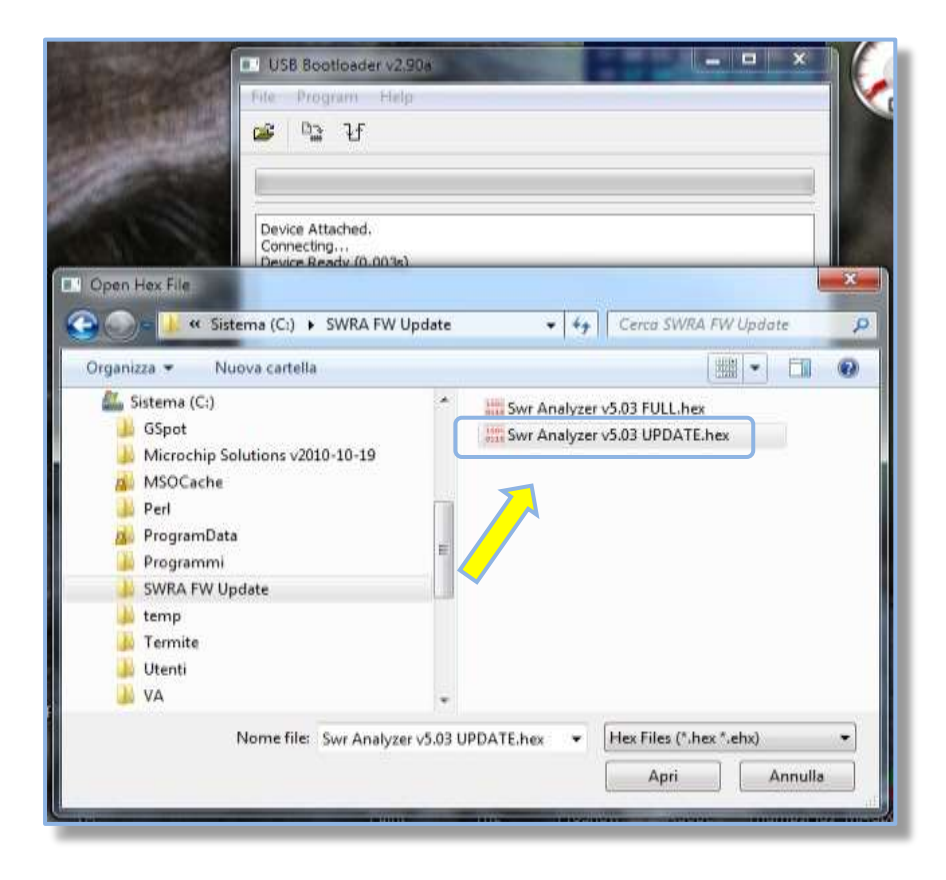

Be aware of the **UPDATE** file selection.

 Verify that in the floating panel [Program] [Settings] the options: "FLASH Program Memory" and "EEPROM" are checked.

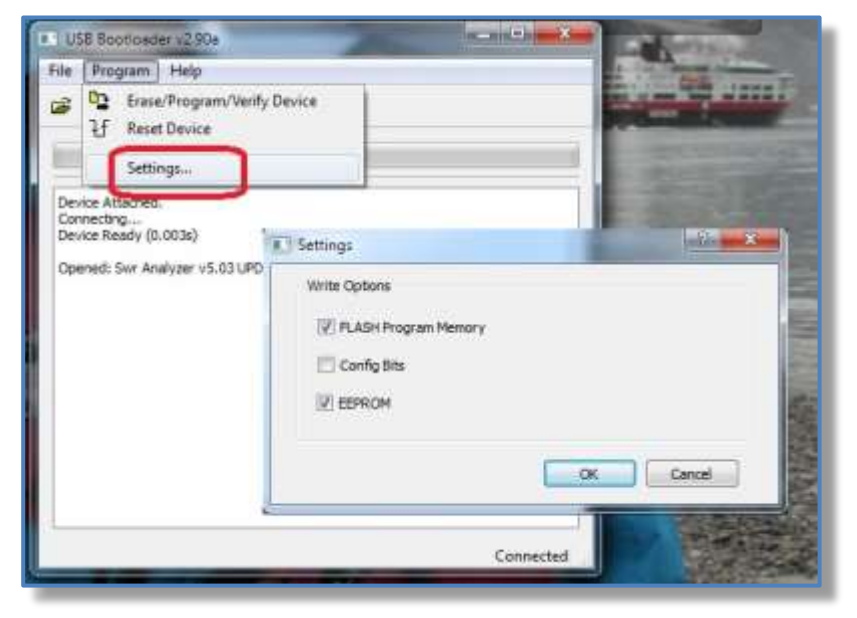

• Select from the menu bar *[Program] [Erase/Program/Verify Device]*, the updating process starts and a green bar shows the progress.

Do not remove the USB cable or power off the SWRA AAZ-0914 unit during this step.

> Please WAIT for the message: "Erase/Program/Verify Completed Successfully"

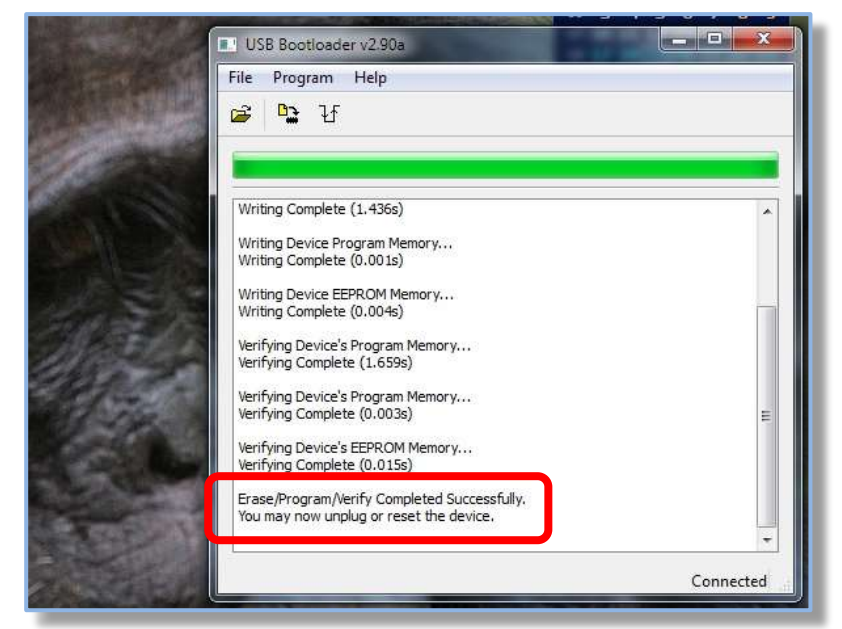

- The SWR Analyzer unit is now updated, do not forget to remove the jumper "Update".
- Exit the update function selecting *[Program] [Reset Device]* or unplug and plug again the USB cable.
- Launch the SWR Analyzer Windows program, select from the menu bar: [Help][About] and verify that the shown *F/W version* is one expected (new f/w has been installed) and it is properly working.